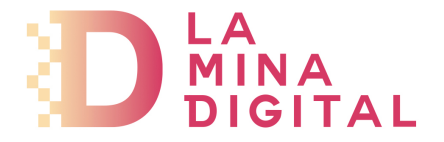

## Configuración de cuentas de correo para iPhone e iPad.

Las pantallas pueden cambiar entre versiones de iOS, pero la información a introducir es la misma.

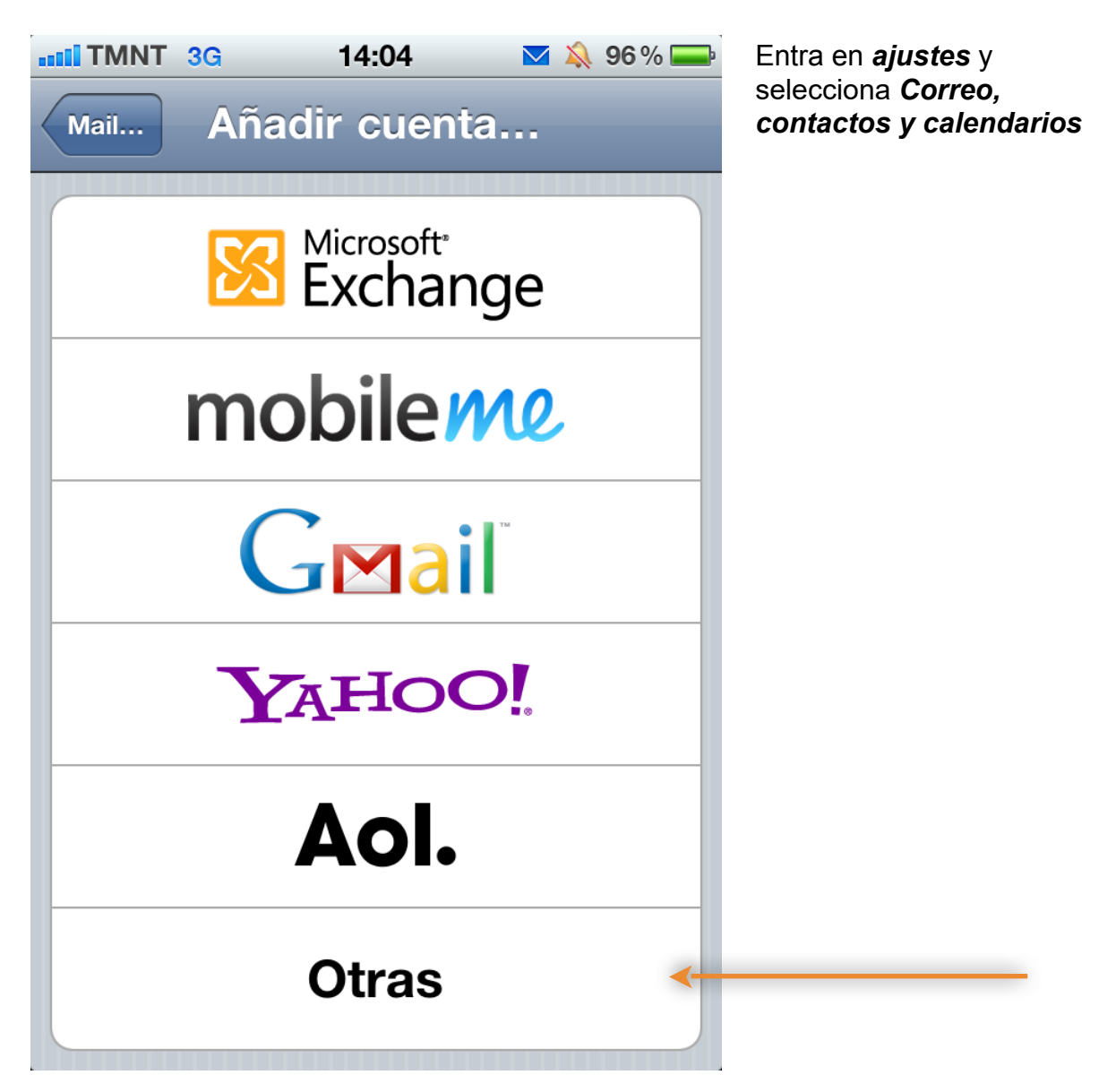

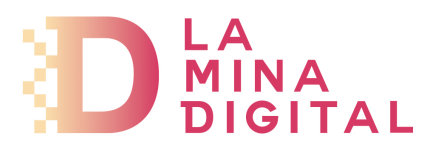

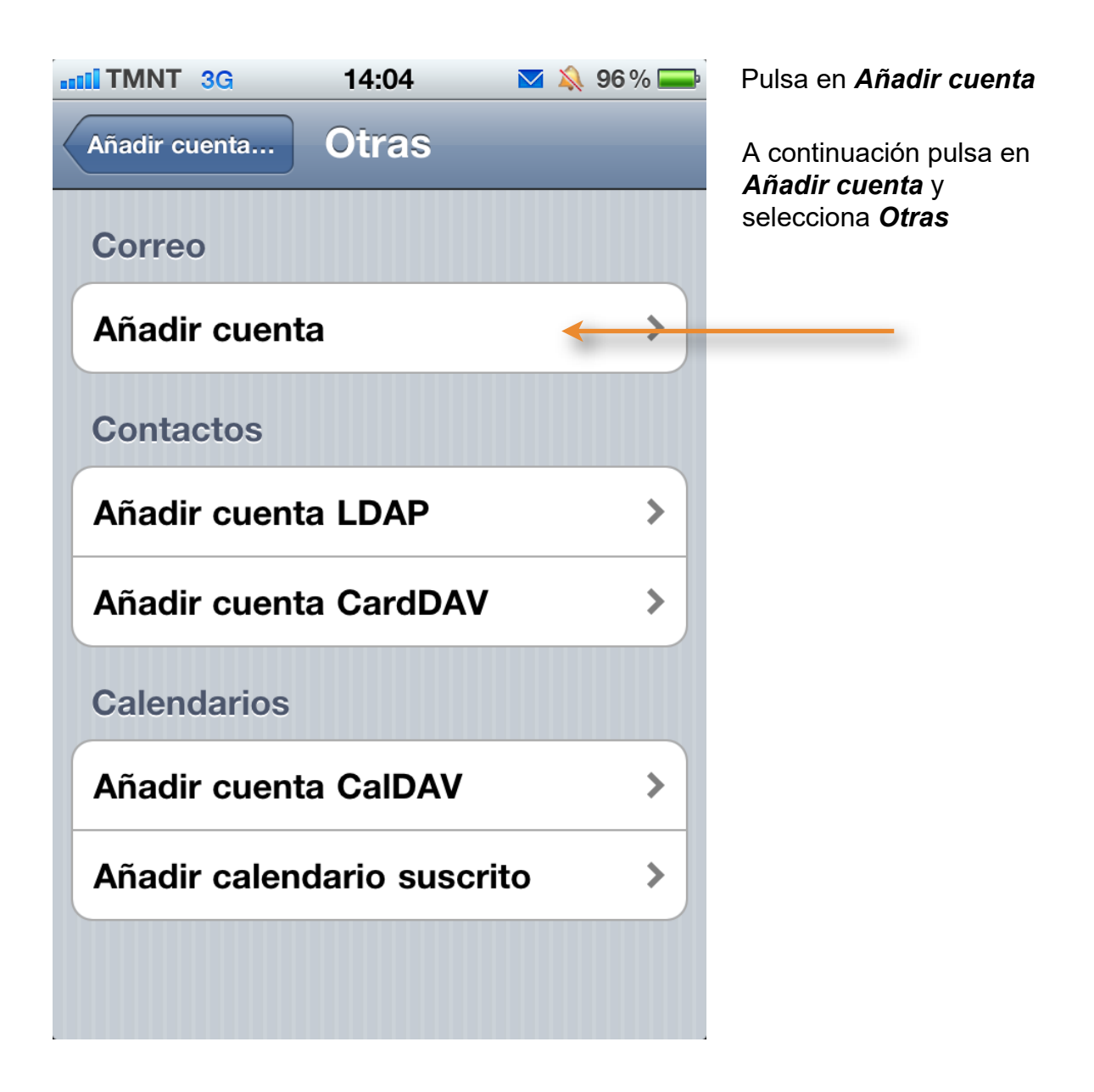

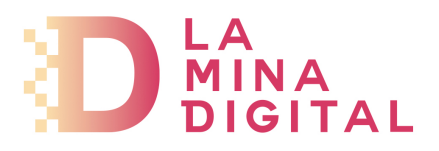

| TMNT 3G     | 14:04 🛛 🔊 96 % 🚍      |
|-------------|-----------------------|
| Cancelar NL | ieva cuenta Siguiente |
| Nombre      | Mi nombre             |
| Dirección   | user@miempresa.com    |
| Contraseña  | ••••                  |
| Descripción | Mi cuenta de correo   |
|             |                       |
|             |                       |
|             |                       |
|             |                       |
|             |                       |
|             |                       |

Rellena los siguientes datos:

*Nombre:* Es el nombre del remitente.

*Dirección:* Tu dirección de correo electrónico.

**Contraseña:** Contraseña para acceder a tu cuenta de correo electrónico

**Descripción:** Nombre descriptivo que le quieras dar a la cuenta de correo. Es por si tienes varias cuentas configuradas en tu dispositivo.

Cuando termines de completar todos los campos pulsa *Siguiente* 

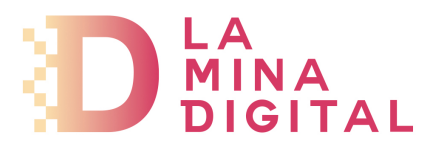

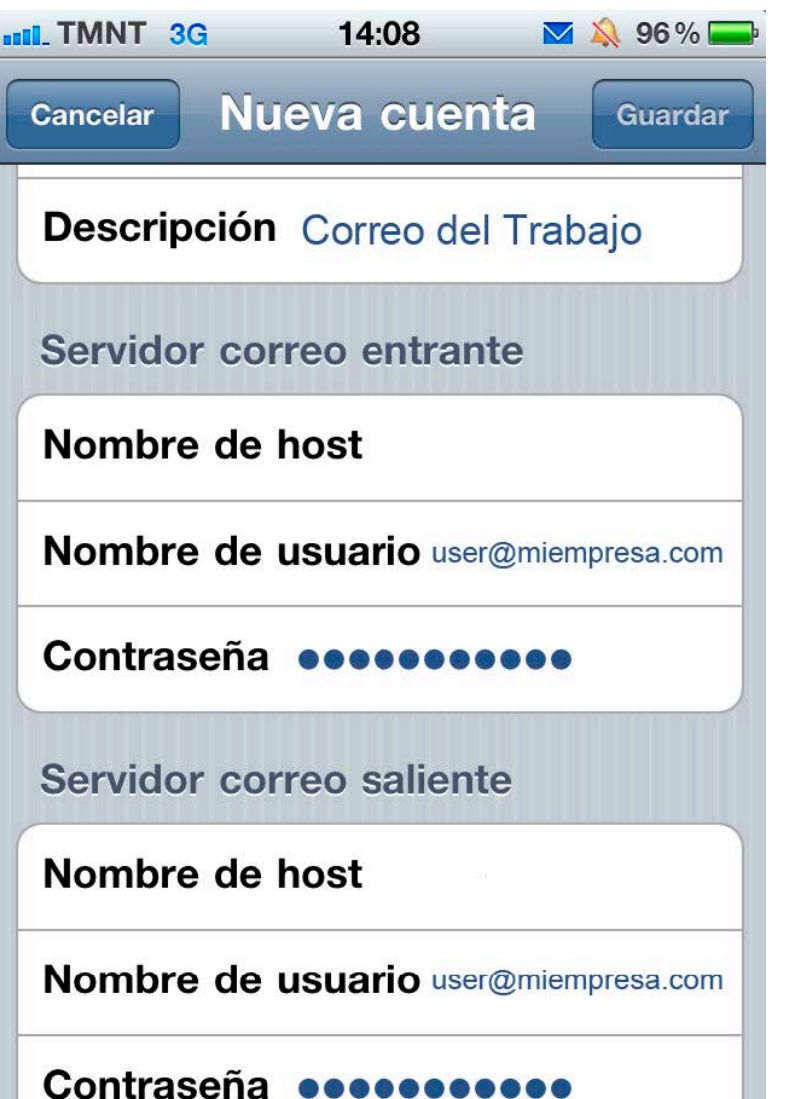

Selecciona el tipo de correo, en este caso **POP** 

Y rellena todos los datos.

En Servidor de correo entrante >> Nombre de host indica: pop.serviciodecorreo.es

En Servidor de correo saliente >> Nombre de host indica: smtp.serviciodecorreo.es

En *nombre de usuario*: escribe tu cuenta de correo completa.

En *contraseña* la contraseña asignada a tu cuenta de correo.

Cuando tengas todos los datos completos pulsa *Guardar*